# **NEEDER INTERVIEW OF CONTENT**

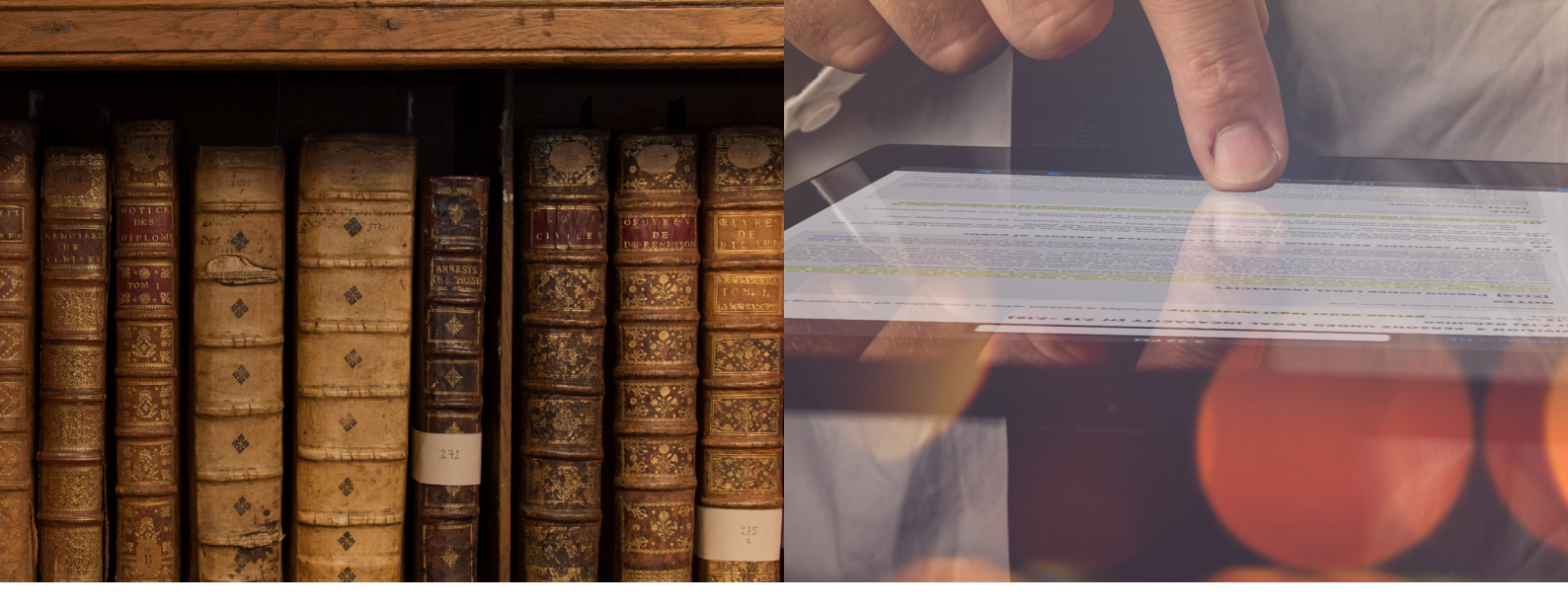

## Learning how to use Lexis Red™

FOR WINDOWS 7

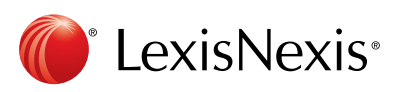

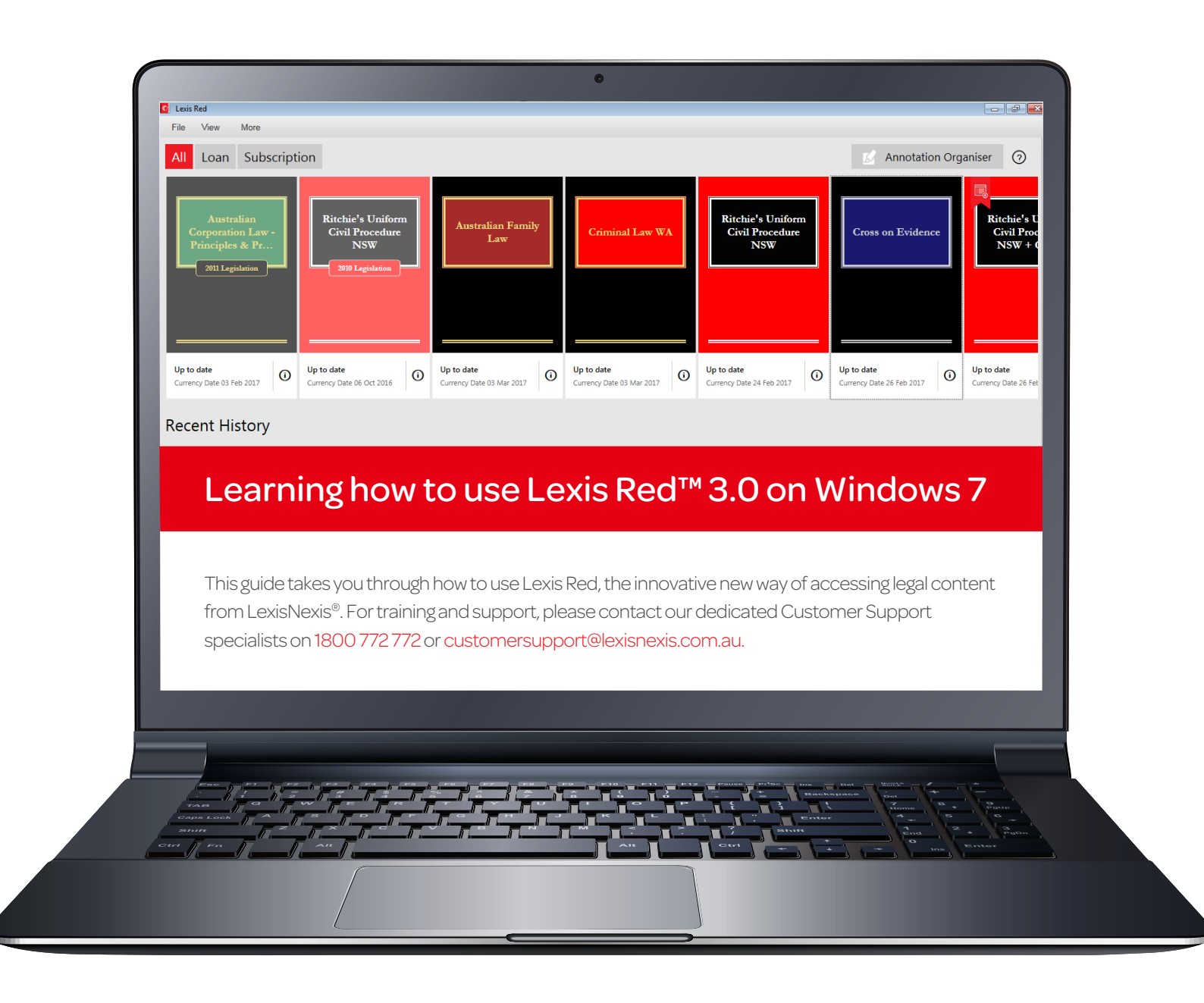

#### P.1. Downloading and Logging in to Lexis Red™

#### P.2. Your publication home screen

- Downloading publication updates
- More information about your publications
- Opening a publication
- Editing the order of your publications
- Recent history

#### P. 3. Browsing Content

- Opening and closing the table of contents
- Emailing or printing content
- Accessing your recent reading history
- Using the table of contents
- Browsing your annotations within a publication
- Commentary
- Search

#### P. 4. Creating annotations

- Adding a highlight
- Copying text
- Adding a note
- Adding a tag

#### P. 5. Editing your annotations

- Editing highlights
- Editing notes
- Editing tags

## P. 6. Accessing and editing your annotations from the home screen

- Browsing and viewing annotations
- · Searching annotations across all publications
- Editing annotations
- Orphan annotations

#### P. 7. Syncing annotations across devices

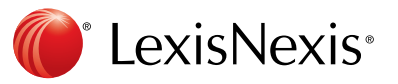

## Downloading and logging in to Lexis Red™

Download the Lexis Red app from the Windows app store, and then tap on the Lexis Red app on your tablet or laptop.

| <u> </u>                                                                                                    |                                                                                                    | •                                                                                                    |                                                                                                    |                                                                    |  |  |
|----------------------------------------------------------------------------------------------------|----------------------------------------------------------------------------------------------------|----------------------------------------------------------------------------------------------------|----------------------------------------------------------------------------------------------------|--------------------------------------------------------------------|--|--|
| Download the app                                                                                                    | Accessible and accurate<br>library content.                                                                                                    | Be armed for<br>binding decisions.                                                                                                    | A tailored<br>experience                                                                                                    | •                                                                  |  |  |
| . To download Lexis Red for Windows 7<br>go to www.lexisnexis.com.au/lexisred                                                | Search our comprehensive stille bit and subscribe to<br>stilles relevant to your practice operabilitations.                                                                                                    | Esperience the confidence of automatic content<br>updates, power of mind that your<br>content is current and relevant to the matter<br>at hand.                              | Speak to a Customer Support Specialist regarding<br>enrollment in our complimentary turning webranes.<br>You will learn how to talke your experience<br>to your practice meets.<br>It's all part of our service to you. | CONTRACT US<br>PRACTICE AREA COLLECTIONS<br>REGISTER POR A WEEKLAR |  |  |
| and click the Download for Windows 7.<br>2. Click the downloaded installer file                                              | Downloa<br>For support, please cc                                                                                                    | Download Lesis Red <sup>m</sup> now. Click on the relevant option below.<br>For support, please contact us on 1000 772 772 or cu <del>stomenupport[idealnesis.com.au</del> , |                                                                                                    |                                                                    |  |  |
| "Lexis_Red_WPF_OFFICIAL_3.0.1_1.exe",<br>then the installation wizard will help you<br>install the application step by step. | CTITING<br>BOD       CTITING<br>ALCROD       CTITING<br>MACON       CTITING<br>MACON </td |                                                                                                    |                                                                                                    |                                                                    |  |  |
| <ol> <li>Upon completion of the installation,<br/>click on Start, All Programs, and double</li> </ol>                        | Lexis Red™ increases agility and efficiency in the performance of your role. With aut<br>content updates, Lexis Red™gives you the essential peace of mind to deal with ma<br>confidently.                                                                                                    |                                                                                                    |                                                                                                    |                                                                    |  |  |
| click "Lexis Red" to open the application.                                                                                   | 🚱 🛛 🕃 belan e a 🤌 💽 belan (2). 🚺 Marrana 🦞 Ganada                                                                                                    | eL. C Ions Ref                                                                                                    | _                                                                                                    | - 18 at 4 643/2017                                                 |  |  |
|                                                                                                    |                                                                                                    |                                                                                                    |                                                                                                    | The The States                                                     |  |  |

#### Select 'Australia' from the "Country" drop-down menu.

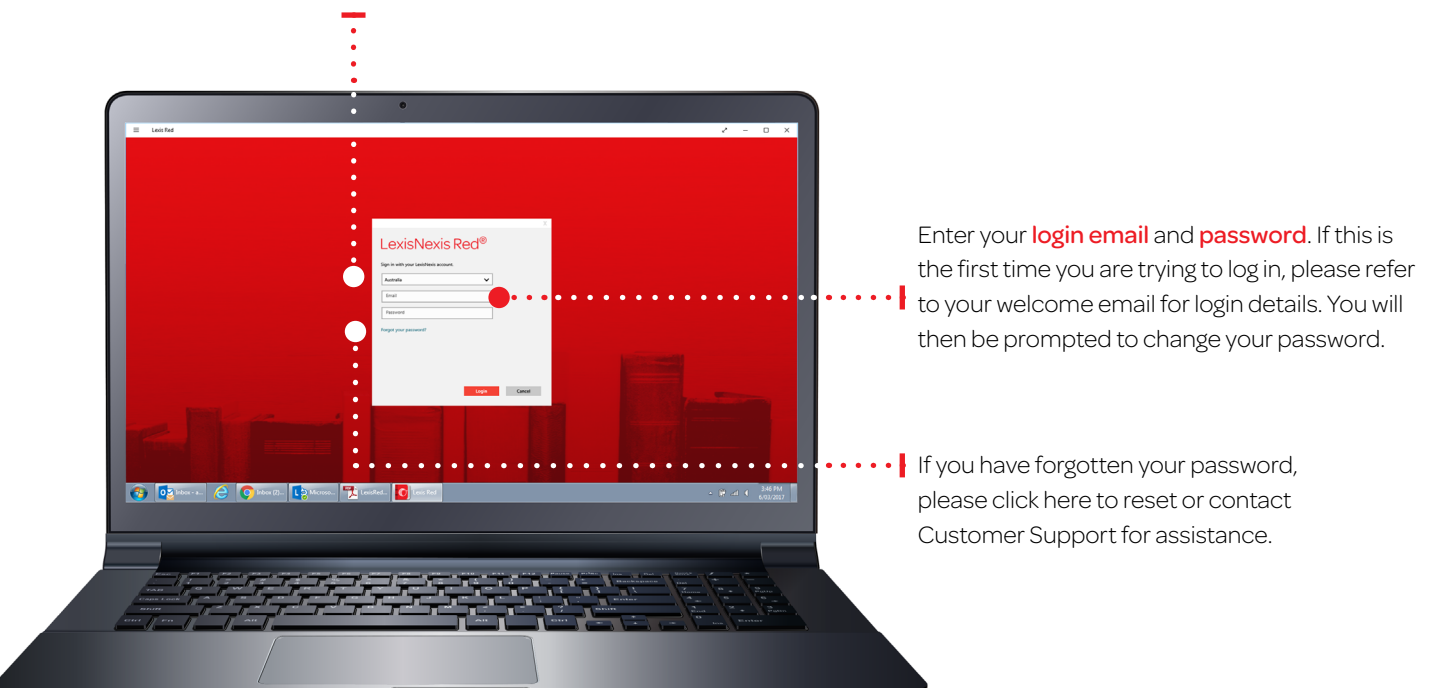

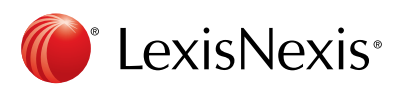

### Your publication home screen

Once you have logged in, you will see your home screen. This is where you can view all subscribed publications, and download updates for each of them.

#### Downloading publication updates

Whenever you are connected to the Internet you will be notified of updates to your publications by displaying an arrow mark in a blue circle. To download an update, click on the arrow mark in a blue circle.

#### **Editing the order of your publications** Click on **View** and select **Reorder Publication** and the Publication Order screen will pop-up.

## More information about your publications

To see more information about a publication click the **info button**.

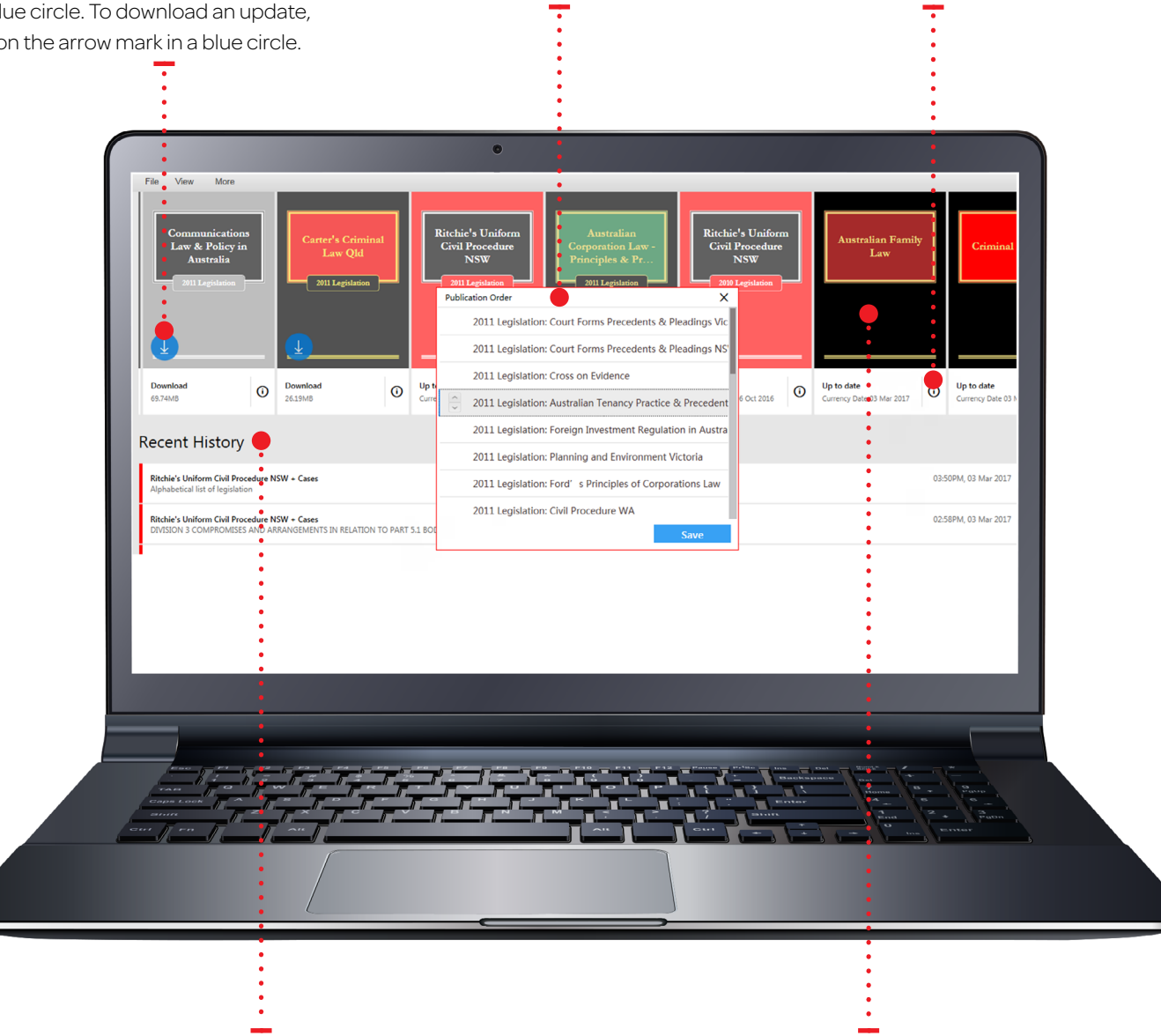

**Recent history** For this device. Displays the last 10 documents accessed. **Opening publications** To open a publication, click on the **front cover**.

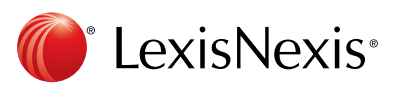

## **Browsing content**

Once you have opened a publication, you are free to browse and search the content.

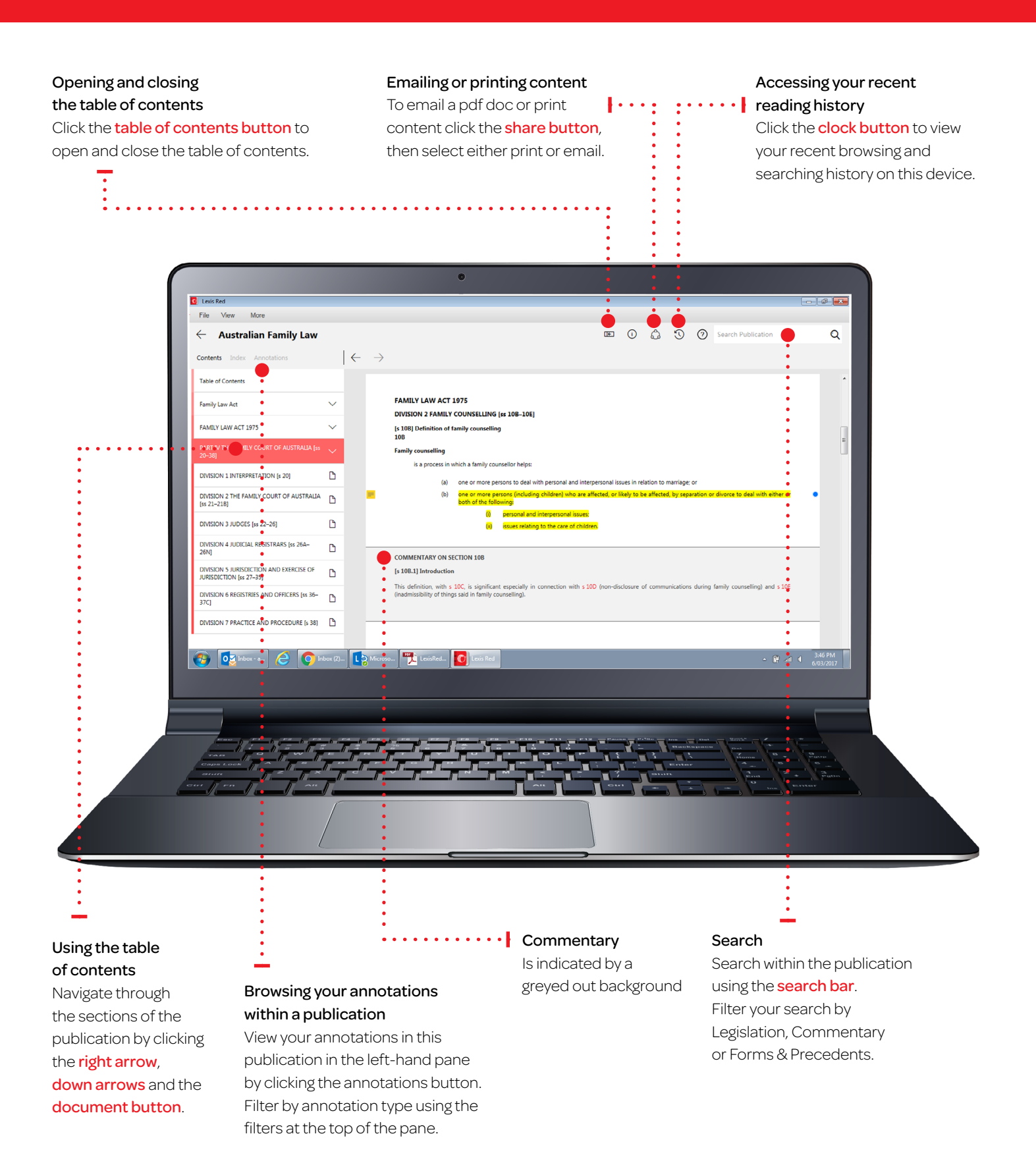

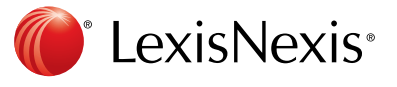

## **Creating annotations**

On a Lexis Red<sup>™</sup> publication you can highlight, tag (bookmark), add notes and copy the text.

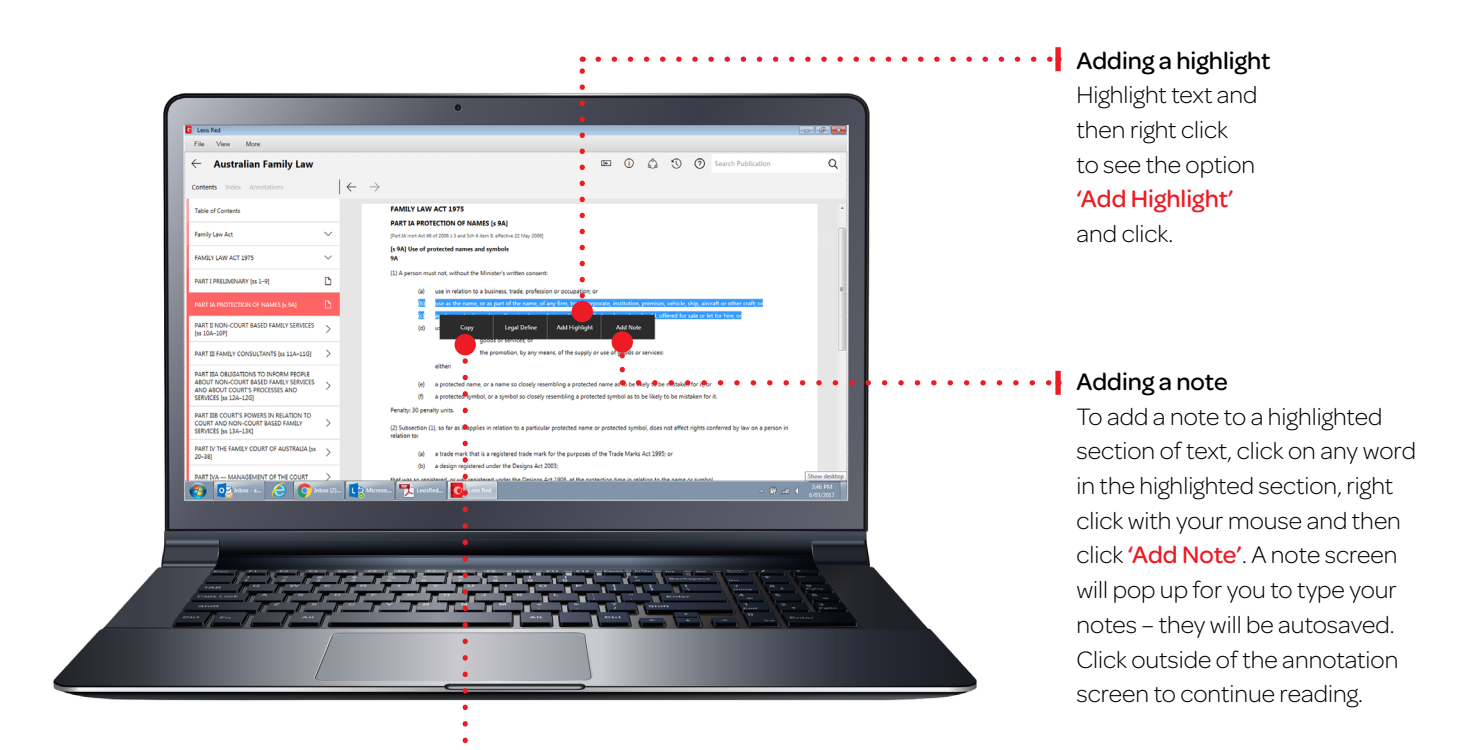

Copying Text

Highlight text and then right click to see the option **'Copy'**and click.

#### Adding a tag

Once you highlight a section of text for adding a note, a box will pop up for you to select a tag. Click the tag(s) you want and a tick will appear. You can create tags for file numbers, client names, etc.

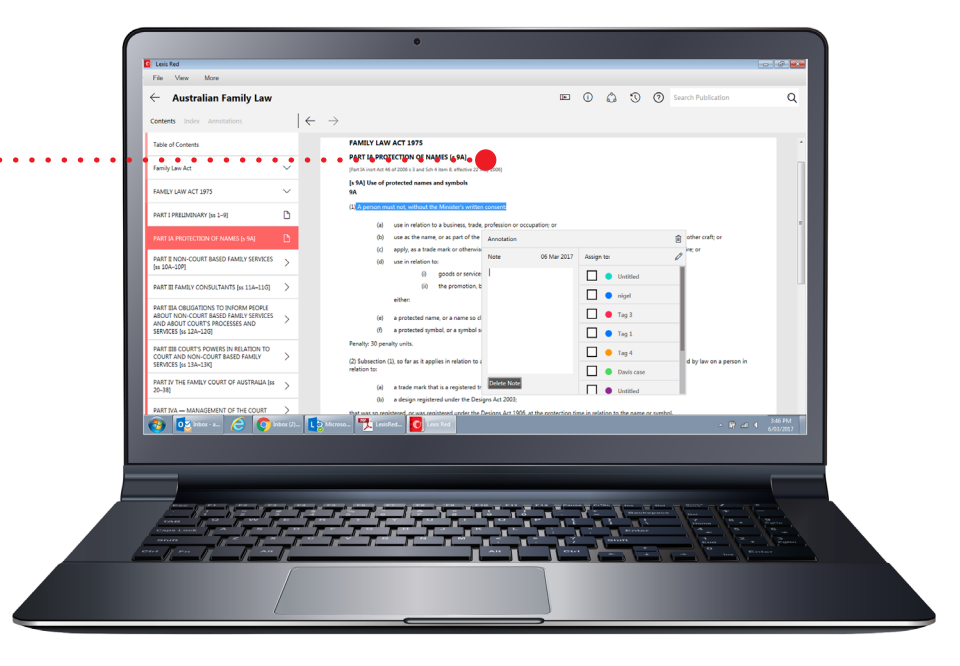

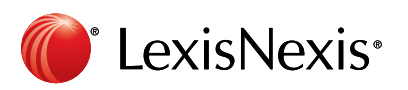

## Editing your annotations

Annotations can be edited from within a publication.

#### **Editing highlights**

To highlight less: Select the highlighted area, right click with your mouse and then select 'Delete highlight'. You can then re-highlight the relevant area. NOTE: Deleting a highlight will also delete any associated tagging or notes.

| File View More                                                                    |           |               |               | :                                                                                    |                                           |                                     | <u> </u>                   |           |
|-----------------------------------------------------------------------------------|-----------|---------------|---------------|--------------------------------------------------------------------------------------|-------------------------------------------|-------------------------------------|----------------------------|-----------|
| $\leftarrow$ Ritchie's Uniform Civi                                               | Proce     | edur          | e NS          | w                                                                                    | e () 🗘                                    | Search Public                       | ation                      | Q         |
| Contents Index Annotations                                                        |           | ←             | $\rightarrow$ |                                                                                      |                                           |                                     |                            |           |
| Table of Contents                                                                 |           |               |               |                                                                                      |                                           |                                     |                            | <u> </u>  |
| Civil Procedure Act 2005                                                          | ~         |               |               |                                                                                      |                                           |                                     |                            | E         |
| CIVIL PROCEDURE ACT 2005                                                          | ~         |               |               | CIVIL PROCEDURE ACT 2005<br>PART 4 MEDIATION OF PROCEEDINGS [ss 25-34]               |                                           |                                     |                            |           |
| PART 1 PRELIMINARY [ss 1-7]                                                       | D         |               |               | [s 25] Definitions<br>25                                                             |                                           |                                     |                            |           |
| PART 2 ADMINISTRATIVE MATTERS [55 8-18]                                           | >         |               |               | (cf Act No 52 1970, sections 110I and 110); Act No 9 1973, sections<br>In this Parts | 163 and 164; Act No 11 1970, sections 2   | IJ and 21K)                         | •                          |           |
| PART 2A STEPS TO BE TAKEN BEFORE THE<br>COMMENCEMENT OF PROCEEDINGS<br>[Repealed] | ۵         |               |               | mediation<br>means a structured negotiation process in which the media               | tor, as a neutral and independent party   | assists the parties to a dispute to | •<br>achieve their         |           |
| PART 3 COMMENCING AND CARRYING ON<br>PROCEEDINGS GENERALLY [35 19-24]             | ۵         |               |               | mediation session Copy Legal De                                                      | fine Edit Highlight Delete H              | ighlight Add Note                   | •                          |           |
| PART 4 MEDIATION OF PROCEEDINGS [55 25-<br>34]                                    | Ľ         |               |               | means a meeting arranged for the mediation of a matter,<br>mediator                  |                                           |                                     |                            |           |
| PART 5 ARBITRATION OF PROCEEDINGS [55                                             | >         | •             |               | means a person to whom the court has referred a matter for                           | mediation,                                |                                     | •:                         |           |
| PART 6 CASE MANAGEMENT AND<br>INTERLOCUTORY MATTERS [ss 56-89]                    | >         | :             |               | NOTE<br>[s 25.5] Application note                                                    |                                           |                                     | •                          |           |
| PART 7 JUDGMENTS AND ORDERS [sc 90-101]                                           | >         | :             |               | This Part (ss 25-34) does not apply to proceedings in the Small Claim                | ns Division of the Local Court: see CPA s | 4, UCPR r 1.6 and Sch 1.            | :                          |           |
| 🚱 🔯 Inbox - a 🤌 🚺                                                                 | Inbox (2) | •             | ) Mic         | oso 🃆 LexisRed 👩 Lexis Red                                                           |                                           |                                     | - ∰ ant € 3:46€<br>6/03/20 | *M<br>017 |
|                                                                                   |           | •             | <u> </u>      |                                                                                      |                                           |                                     |                            |           |
|                                                                                   |           | -             | _             |                                                                                      |                                           | _                                   |                            |           |
|                                                                                   |           | •             |               |                                                                                      |                                           |                                     |                            |           |
|                                                                                   |           | r. <b>;</b> ' | /             |                                                                                      |                                           |                                     | 1- 1                       |           |
|                                                                                   | - T T     | -             | -7            | د ، داند ، داند ، داند ، داند ، داند ، داند<br>رواد ، وماند ، ماند ، ماند ، ماند ،   |                                           |                                     |                            |           |
|                                                                                   |           | •             |               |                                                                                      |                                           |                                     | tra Errter                 |           |
|                                                                                   |           | •             |               |                                                                                      |                                           |                                     |                            |           |
|                                                                                   |           | •             |               |                                                                                      |                                           |                                     |                            |           |
|                                                                                   |           | •             |               |                                                                                      |                                           |                                     |                            |           |

Editing notes

Click the note icon on the left-hand side of the text.

#### Editing tags

To edit a tag, click the tag icon (a colored circle) on the right hand side of the text.

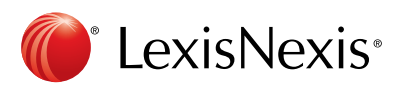

# Accessing and editing your annotations from the homescreen

Annotations can be viewed and edited from the homescreen using the annotations button.

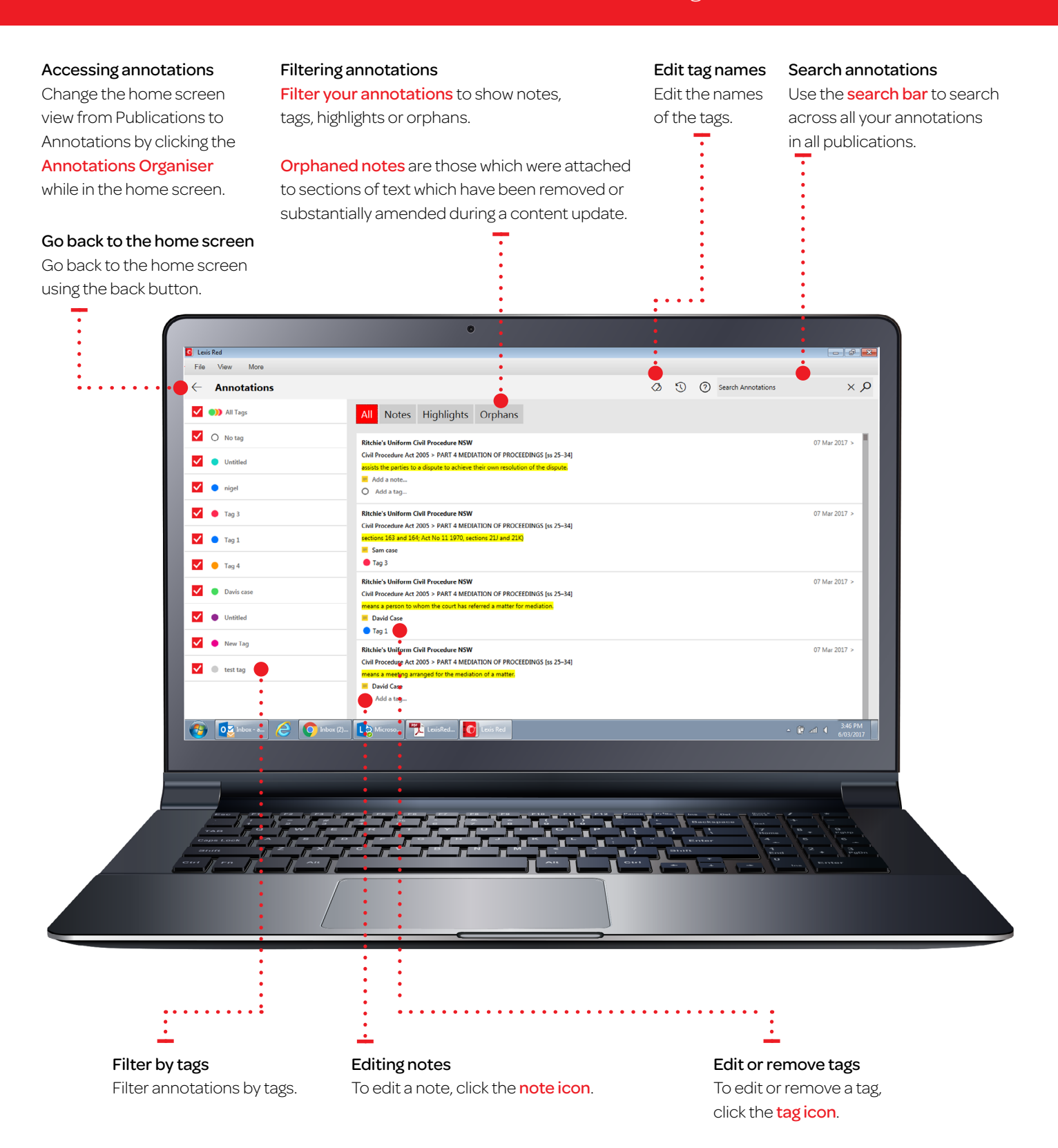

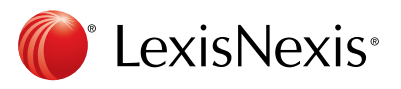

## Syncing annotations across devices

Annotations automatically sync across multiple devices when you connect to the internet.

PLEASE NOTE: Using Lexis Red<sup>™</sup> 3.0 or above is important to automatically sync across all devices. Functionality, look and feel might change dependent on the operating system used. Please see the user guides for more help.

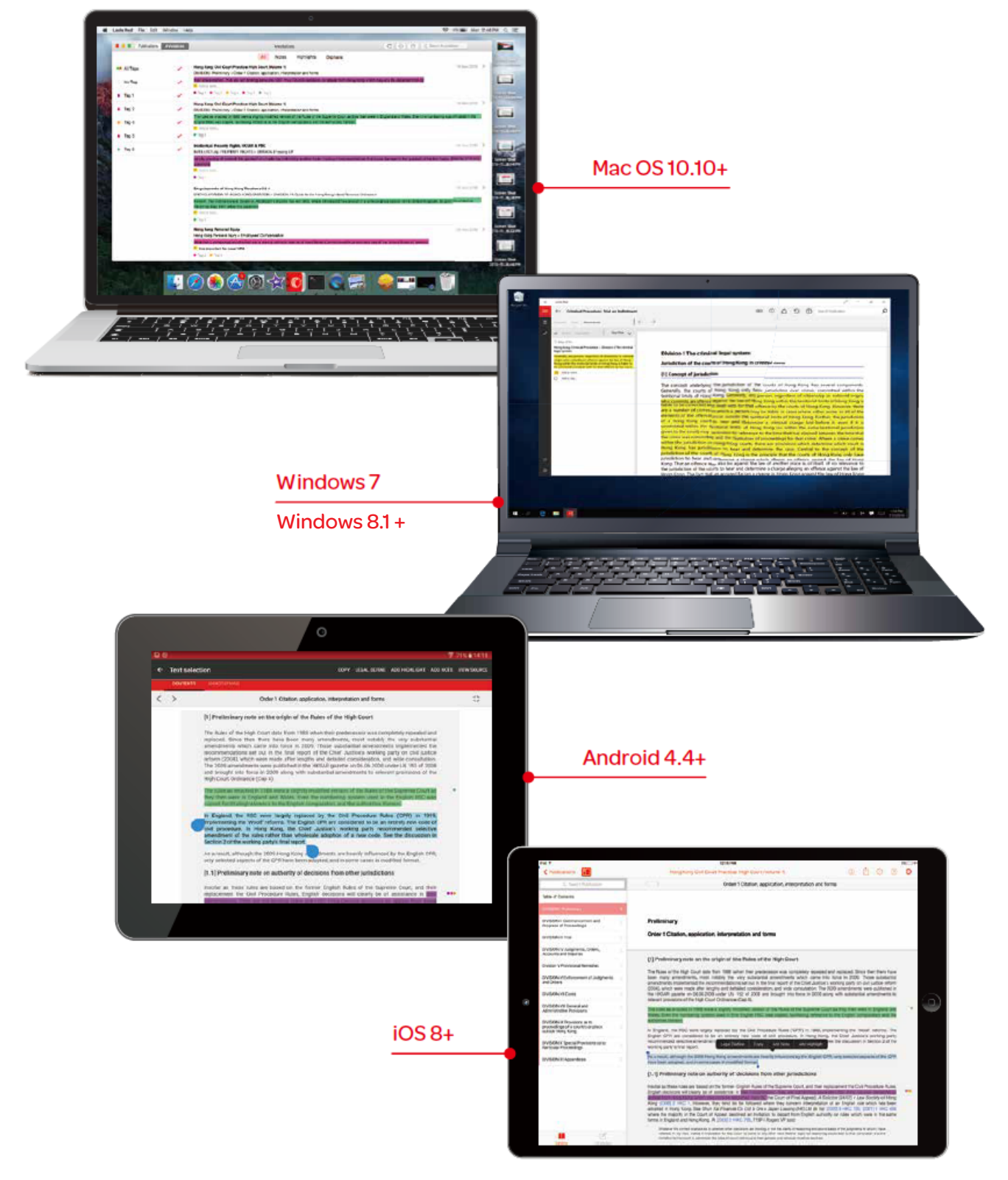

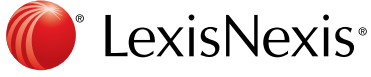